## Allinker Link Navigator の使用方法 1810

相互貸借申込方法

ださい。

# Allinker Link Navigator の使用方法

## 2018年10月 図書館

マニュアル「リンクリゾル バ Allinker から相互貸借

(ILL)申込方法」をご覧く

1.リンクリゾルバ Allinker Link Navigator について

- リンクリゾルバ Allinker Link Navigator は、SciFinder web 版、PubMed、 EBSCOhost (MEDLINE)、医中誌 Web などのデータベースで検索した 論文が、電子ジャーナル、冊子で所蔵しているかがその場でわかるよう になっています。
- ・また、電子ジャーナル、冊子の所蔵がない場合はその場で相互貸借(ILL) の申込みができます。申込時にデータベースで検索した文献の情報が自 動的に入力されますので、入力の手間が省略できます。

# 2.各データベースからのリンクについて

- ・リンクリゾルバ Allinker Link Navigator は単体では使用せず、データ ベースからリンクされてはじめて機能します。
- ・図書館で契約しているデータベースのうち、リンクしているものは以下 の通りです。
- EBSCOhost

検索結果一覧、論文の詳細表示左側にリンクアイコンが表示されます。 ただし、契約している電子ジャーナルパッケージ、MEDLINE で利用で きるものがあればリンクアイコンは表示されず、Full Text へのリンクが 表示されます。

PubMed

PubMed は Outside Tool というものを利用しています。「本学専用の URL」「もしくは「MyNCBI への登録のいずれかで PubMed にアクセス してください。詳細は図書館ホームページをご覧ください。

- SciFinder Web 版
  書誌情報詳細の画面でページ上部に Full Text アイコンが表示されます。
  そこをクリックすると ChemPort 経由でリンクされます。
- ・医中誌 Web

検索結果一覧、論文の詳細表示にリンクアイコンが表示されます。ただし、リンクリゾルバのリンクアイコンのほかに、メディカルオンライン、 CiNii のリンクアイコンがある場合はそこをクリックするとすぐに論文 が利用できるばあいもあります。

• CiNii

検索結果一覧、論文の詳細表示にリンクアイコンが表示されます。無料 で閲覧できる電子ジャーナルの場合は電子ジャーナルへのリンクの アイコンも表示されますので、クリックするとすぐに論文が利用できま す。 ・表示されるリンクアイコン

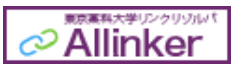

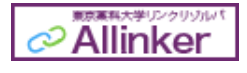

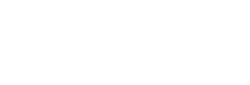

Other Sources

Link to

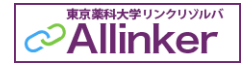

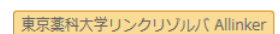

Allinker Link Navigator の使用方法 1810

アイコンでの表示はなし。

す」の文字列が表示。

「東京薬科大学 Allinker で探

Google Scholar

検索結果画面で各リンクの右側に「東京薬科大学 Allinker で探す」の リンクが表示されます。ただし、リンクを表示させるためには、設定の 「図書館リンク」で「東京薬科大学」を設定する必要があります。

- Science Direct
  詳細表示画面にアイコンが表示されます。なお、PDF がダウンロードで きる場合にはアイコンは表示されません。
- ・Wiley Online Library 詳細表示画面に「toyaku link resolver Allinker」のリンクが表示されます。
- 3. リンクリゾルバ Allinker Link Navigator の使用方法
  - ・リンクアイコンをクリックするとリンクリゾルバ Allinker Link Navigator に論文の書誌情報が送られ、電子ジャーナルの有無、蔵書検 索(OPAC) へのリンクが表示されます。

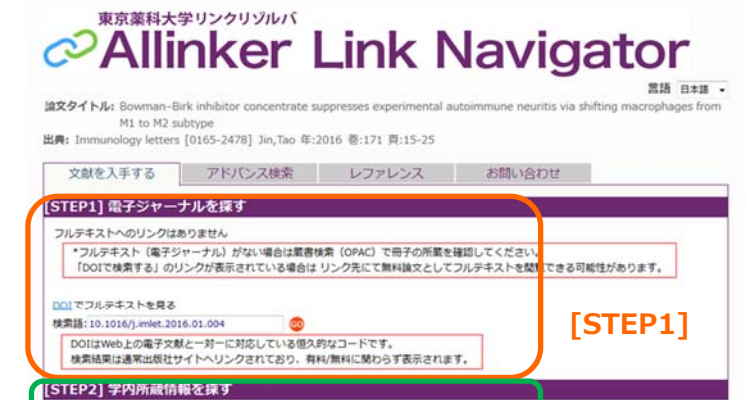

アイコンでの表示はなし。 「toyaku link resolver Allinker」 の文字列を表示

## [STEP1]電子ジャーナルの確認

|互<u>算価(ILL</u>)を申し込む <mark>②</mark> |・回書館・情報センターへ相互賃電(ILL)を申込みます |・申込はMyLibraryで行いますので、ユーザIDとパスワードが必要です

東京業利大学監書検索(OPAC)で所載を確認 🤓 該当するデータがありませんでした。

[SIEP3] 相互発信(ILL)を中し込む

電子ジャーナルが利用できる場合には論文まで直接リンクされています。 「GO」ボタンをクリックします。電子ジャーナルの利用時の制限事項な どがある場合はその旨表示していますので、利用の際には確認してください。

[STEP2]

[STEP3]

#### [STEP2]学内所蔵情報の確認

蔵書検索(OPAC)で冊子の所蔵を確認します。その文献が含まれる雑誌 を冊子体で所蔵していないか、閲覧可能か確認できます。

### [STEP3]相互貸借(ILL)の申し込み

電子ジャーナル、冊子の所蔵がない場合は、必要に応じて相互貸借申込を 行えます。「GO」ボタンをクリックすると「MyLibrary」の画面が表示さ れます。 相互貸借申込方法

マニュアル「リンクリゾル バ Allinker から相互貸借 (ILL)申込方法」をご覧く ださい。